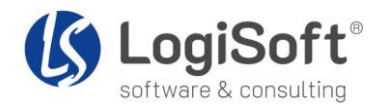

# Präsentationsleitfaden

mydatastream Vertriebscockpit 365 mit Outlook

## Vertriebsinnendienst erhält E-Mail von Kunden:

- 1. Öffnen Sie die Demo-E-Mail in Ihrem Outlook per Desktop oder Web App.
- 2. Klicken Sie im E-Mailtext auf die **Belegnummer 2020-70013**, um den Verkaufsbeleg zu öffnen. Ggf. müssen Sie auf [...] und "Möglichen Datensatz gefunden" klicken.
- 3. Klicken Sie im Fenster auf "Positionen".
- 4. In der Position 1 wird anzeigt, dass **50 Deckenfluter bestellt** und **30 geliefert** wurden.
- 5. Öffnen Sie nun im E-Mailtext über die Vorgangsnummer 000821 den Vorgang.
  - a. Alternativ können Sie auch über das Outlook Add-In "Vertriebscockpit 365" auf "Verkaufsbelege anzeigen" klicken und über die Lupe die Suche öffnen.
  - b. Geben Sie im Suchfenster "**vorgang:821**" ein. Als Ergebnis werden Ihnen nun alle Belege zum Vorgang 000821 angezeigt.
- 6. Sie sehen nun, dass auch die Rechnung schon erstellt worden ist.
- 7. Klicken Sie nun über das Outlook Add-In "Vertriebscockpit 365" auf "Adresse anzeigen".
- 8. Öffnen Sie das Kontextmenü [...] der Adresse und klicken Sie auf "Offene Posten".
- Den Offenen Posten 2020-90013 zur Rechnung können Sie nun über Kontextmenü "Bearbeiten" auf "Klärung = ja" setzen und einen Memotext hinterlegen, bspw. "Kunde hat Lieferung noch nicht erhalten. Nach Rücksprache mit Spedition wird diese nächste Woche ausgeliefert".
- 10. Daraufhin können Sie eine Antwort-E-Mail verfassen.

## Vertriebsaußendienst will sich vor Termin über Kunden informieren :

- 1. Öffnen Sie die Demo-E-Mail in Ihrem Outlook per Mobile App (iOS oder Android), Desktop oder Web App.
- 2. Öffnen Sie das Kontextmenü [...] der E-Mail und wählen "Adresse anzeigen" aus.
- 3. Öffnen Sie nun das **Kontextmenü [...] der Adresse** und gehen Informationen durch, wie "Details", "Ansprechpartner", "Umsätze" und "Offene Posten".
- 4. Wechseln Sie danach in die **Datenansicht** "Karte" über Auswahlfeld "Adressen (1)" und rufen somit die Anschrift per integriertem **Google Maps** auf.
- 5. Klicken Sie auf den **grünen Pin** in der Karte und klicken Sie auf "**Hineinzoomen**", um nach einem möglichen Parkplatz, Restaurant oder Hotel in Kundennähe Ausschau zu halten.
- Klicken Sie nun auf "Routenplaner" im Pin-Menü Sie wechseln nun in Google Maps im Browser mit entsprechender Routenberechnung zum Kunden-Standort.
- 7. Wechseln Sie zurück in Outlook und klicken Sie im Outlook Add-In auf "Ansprechpartner anzeigen".
- 8. Wählen Sie über das **Kontextmenü [...]** die **Telefonnummer** an, um den Termin zu bestätigen. Hierbei handelt es sich um eine **telto:-Funktion**. Haben Sie ein Softphone installiert, wählt dieses nun die Telefonnummer.
- 9. Nach dem Termin erfassen Sie noch einen Besuchsbericht. Öffnen Sie dazu entweder
  - a. die Adresse über "Adresse anzeigen" oder
  - b. den Ansprechpartner über "Ansprechpartner anzeigen".
- 10. Wählen Sie im jeweiligen **Kontextmenü [...]** nun "**Besuchsberichte**" aus und klicken auf "**Neu**" bzw. "+", um einen Bericht zu erfassen.
- 11. Im Besuchsbericht können Sie ein Kunden-Feedback mit Schulnoten hinterlegen. Das **Kunden-Feedback im Portal** aufgerufen werden.

### Pflege von Stammdaten

Sie können jederzeit Adress- und Ansprechpartner-Daten über "**bearbeiten**" bzw. das **Stift-Symbol** ändern/aktualisieren.

### Info zu Demodaten

Bitte beachten Sie, dass die Demodaten jede Nacht um ca. 1 Uhr automatisch zurückgesetzt werden.